Department of Seniors, Disability Services and Torres Strait Islander Partnerships

Positive Behaviour Support and Restrictive Practices Disability Connect Queensland

## **GUIDE:** How to add guardian details to an existing Restrictive Practice Approval

**Online Data Collection (ODC): Restrictive Practice Approvals** 

1. Login to **ODC** using the provided **Data Entry Operator** username and password at <u>https://secure.disability.qld.gov.au/ngo</u>

| Queensland Gov<br>Department of Communiti<br>Department of Child Safet | ernment<br>es, Disability Services and Seniors<br>y, Youth and Women                                                                                                    |
|------------------------------------------------------------------------|----------------------------------------------------------------------------------------------------|
| Secure Servic                                                          | es Gateway                                                                                                    |
| Welcome to the Secu<br>Child Safety, Youth Ju                          | re Services Gateway for the Department of Communities, Disability Services and Seniors and the Department of<br>istice and Women.                                                                                   |
| The Secure Service G<br>Unauthorised attemp<br>prosecuted              | ateway manages your access to various web based systems. All Login on the systems are monitored and logged.<br>Is to access the web based systems are monitored. Any person found to be an unauthorised user may be |
| Login                                                                  |                                                                                                    |
| Username:                                                              |                                                                                                    |
| Password:                                                              |                                                                                                    |
| Login Forgott                                                          | en your password                                                                                                    |

2. Service providers can update guardian details for a Form 6-4 Positive Behaviour support plan or respite /CAS plan. When the guardian is not appointed for the entire 12 months of the plan, approval can only be entered up to the end date of the guardian's appointment.

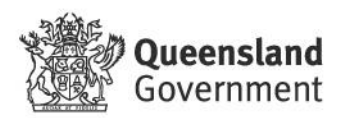

3. When a new guardian is known, go to the **Service User Details** section and click on the **Add Guardian** link in the **Restrictive Practice Approvals/Consent** box.

| emment                                  |                      |                      |                          |           |                                              | The C                      | Dnline            | Data Col          | lectio        | n Syster  |
|-----------------------------------------|----------------------|----------------------|--------------------------|-----------|----------------------------------------------|----------------------------|-------------------|-------------------|---------------|-----------|
| ties, Disabili                          | ty Ser               | vices ar             | nd Seniors               |           |                                              |                            |                   |                   |               |           |
|                                         |                      |                      |                          |           |                                              |                            |                   |                   | Print         | t   Logou |
| olice Data Coll                         | action               | > Canvin             | licer > Car              | vice Hear | Dataile                                      |                            |                   |                   |               |           |
| Corvice I                               | llco                 | r Dot                | aile                     | vice user | Details                                      |                            |                   |                   |               |           |
| Service U                               | ser                  | Detail               | ans<br>Is                |           |                                              |                            |                   |                   |               |           |
|                                         |                      |                      |                          |           | 200-100-10                                   |                            |                   |                   |               |           |
| Agency:                                 |                      |                      |                          |           | Primary<br>Disability:                       |                            |                   |                   |               |           |
| NDIS Id:                                |                      |                      |                          |           | Indigenous<br>Status:                        |                            |                   |                   |               |           |
| ID (formerly<br>BIS ID):                |                      |                      |                          |           | Culturally ar<br>Linguistically<br>Diversed: | d                          |                   |                   |               |           |
| First Name:                             |                      |                      |                          |           |                                              |                            |                   |                   |               |           |
| Surname:                                |                      |                      |                          |           |                                              |                            |                   |                   |               |           |
| Date of Birth:                          |                      |                      |                          |           |                                              |                            |                   |                   |               |           |
| Age:                                    |                      |                      |                          |           |                                              |                            |                   |                   |               |           |
| Gender:                                 |                      |                      |                          |           |                                              |                            |                   |                   |               |           |
| Service User<br>Declaration<br>Status:  |                      |                      |                          |           |                                              |                            |                   |                   |               |           |
| Addresse                                | s                    |                      |                          |           |                                              |                            |                   |                   |               |           |
| dd New Add<br>Vhen a new<br>ated the da | addre<br>befo        | iss is de<br>ore the | eclared, th<br>"From Dat | te" of ti | ent address<br>he new add                    | will au<br>ress.<br>Includ | tomati<br>de dele | cally be e        | end-<br>rds 🗆 | )         |
| Residential<br>Address<br>Line 1        | Resi<br>Addi<br>Line | dential<br>ress<br>2 | Suburb                   | State     | Postcode                                     | From<br>Date               | To<br>Date        | Declara<br>Status | tion          |           |
|                                         |                      |                      |                          | QLD       | 4165                                         |                            |                   | Declared          | t             | Delete    |
|                                         |                      |                      |                          |           |                                              |                            |                   |                   |               |           |
| orm 6-4: No                             | e Pr                 | tion of              | Approval of              | vals/     | Consent                                      | Jse of F                   | Restrict          | tive Pract        | tices         |           |
| Approval To                             |                      | Olan                 | Approval                 | Conce     | at Approx                                    | Includ                     | de dele           | ted reco          | rds 🗆         | Invation  |
| Approval Ty                             | he                   | Date                 | By                       | / conse   | Date                                         | Dat                        | e D               | ate               | Stat          | us        |
| PBSP/Respite/CAS<br>Plan                |                      |                      | Guardian f               | for a     |                                              | T                          | T                 |                   | Decla         | ared      |

Use Form 6-5 Notification of change to a restrictive practice approval (includes cessation) if the details of an existing restrictive practice approval as changed from those previously notified or if a Guardianship Appointment must be ceased prematurely.

| Guardianship Appointment History |                  |                   |                 |                   |                       |  |  |
|----------------------------------|------------------|-------------------|-----------------|-------------------|-----------------------|--|--|
| Guardian<br>Name                 | Guardian<br>Type | Appointed<br>From | Appointed<br>To | Cessation<br>Date | Declaration<br>Status |  |  |
|                                  |                  |                   |                 |                   | Declared              |  |  |

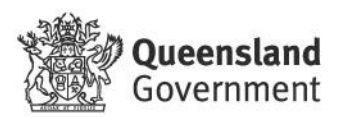

4. This allows you to edit the **Expiry Date** on the Form 6-4 under the **Approvals/Consent Details** box, then click on next.

Note: The Expiry Date is the only detail that can be modified.

| Approval/Consent details                                                                        |
|-------------------------------------------------------------------------------------------------|
| An asterisk (*) indicates that an answer is required.                                           |
| Select the approval type*                                                                       |
| O Short Term Approval                                                                           |
| Positive Behaviour Support Plan                                                                 |
| Respite/Community Access Services Plan                                                          |
| Chemical Restraint (Fixed Dose) as the only Restrictive Practice - Applicable only for Respite. |
| Plan Date: *                                                                                    |
| Who approved or gave consent to the use of Restrictive practice(s)                              |
| Approval/Consent By: *                                                                          |
| Guardian for a restrictive practice (general) matter V                                          |
| Enter the period of Approval/Consent                                                            |
| Approval Date:*                                                                                 |
|                                                                                                 |
| Expiry Date:*                                                                                   |
| 04 Nov 2021                                                                                     |
| Next Cancel                                                                                     |

5. Enter the new guardian details and click on **Next**.

## Appointment of a Guardian for Restrictive Practices (general or respite)

| Guardian Name                                                             | Guardian Type                                                  | Appointed From                                | Appointed To        | <b>Cessation Date</b> | Declaration Status     |
|---------------------------------------------------------------------------|----------------------------------------------------------------|-----------------------------------------------|---------------------|-----------------------|------------------------|
|                                                                           |                                                                |                                               |                     |                       | Declared               |
|                                                                           |                                                                | · ·                                           |                     |                       |                        |
|                                                                           |                                                                |                                               |                     |                       |                        |
| Enter new Guardian Appointmen                                             | t details if required                                          |                                               |                     |                       |                        |
| Guardian Name:                                                            |                                                                |                                               |                     |                       |                        |
|                                                                           |                                                                |                                               |                     |                       |                        |
|                                                                           |                                                                |                                               |                     |                       |                        |
| Guardian Type:                                                            |                                                                |                                               |                     |                       |                        |
| ~                                                                         |                                                                |                                               |                     |                       |                        |
| Appointed From:                                                           |                                                                |                                               |                     |                       |                        |
|                                                                           |                                                                |                                               |                     |                       |                        |
|                                                                           |                                                                |                                               |                     |                       |                        |
| Appointed To:                                                             |                                                                |                                               |                     |                       |                        |
|                                                                           |                                                                |                                               |                     |                       |                        |
| The Guardian Appointment must cov<br>Approval/Consent will be modified to | ver the entire period of the F<br>a align with the Guardian Ap | Restrictive Practice Appr<br>pointment dates. | oval. If the entire | e period is not cove  | ered, the dates of the |
| The Guardian Appointment period ca                                        | annot exceed two years                                         |                                               |                     |                       |                        |

When a new Guardian Appointment is entered, if there is an existing Guardian Appointment that extends beyond the Appointed From date of the new appointment, the existing record will be updated with a Cessation Date of the day before the new Appointed From date.

Next Cancel

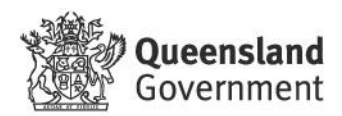

6. Form 6-4 will be displayed. Click on Submit.

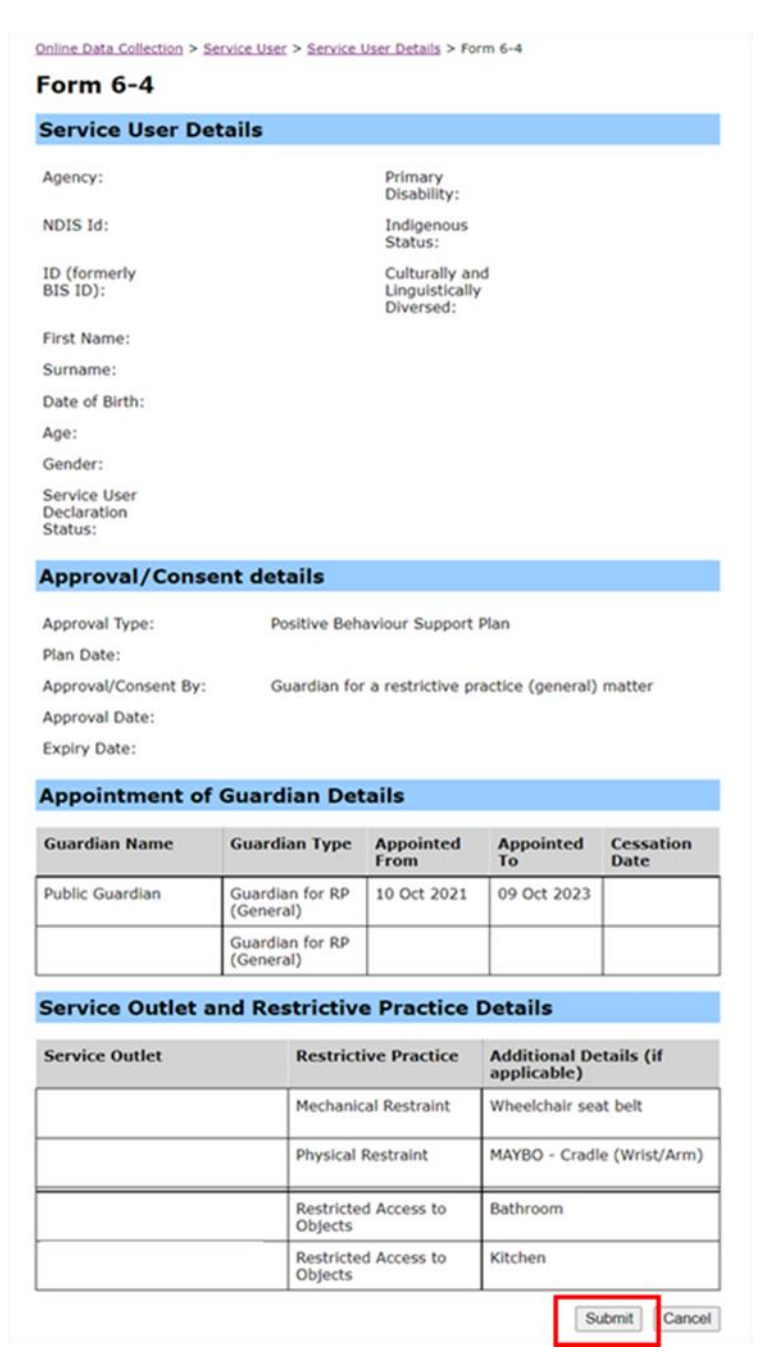

7. The declaration process will now commence, and a notification will be emailed to the **Authorising Agency Officer.** 

Note: Implementing providers registered with the NDIS Commission are required to submit monthly reports to the NDIS Commission on the use of restrictive practices against the participant's current/ active positive behaviour support plan.

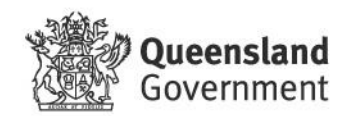